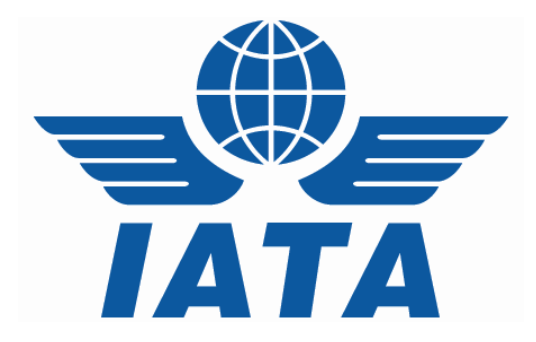

# CASSLink Import User Manual

# Recipients

Version 1.2

# Table of contents

| 1. Ge | tting Started                   | 3 |
|-------|---------------------------------|---|
| 1.1   | What is CASS <i>Link</i>        | 3 |
| 1.2   | Internet URL                    | 3 |
| 1.3   | User Name and Password          | ł |
| 1.4   | CASS <i>Link</i> log in screen5 | 5 |
| 1.5   | CASS <i>Link</i> Menu6          | 5 |
| 2. Ou | tput Services6                  | 5 |
| 2.1   | Output Recipient7               | 7 |
| 2.2   | Output Reports                  | ) |
| 2.2   | PDF Report9                     | ) |
| 2.2   | 2.2 HOT File                    | ł |
| 2.2   | 2.3 XLS Files                   | 2 |
| 3. Us | er Maintenance                  | 3 |
| 3.1   | Change Password13               | 3 |

# 1. Getting Started

# 1.1 What is CASSLink

CASSLink is IATA's global processing system for processing of Delivering Companies documents – Air Waybills (IBI – Import Billing Advice) and correction documents (IAM – Import Adjustment Memo) to Recipients. It uses global standard in accepting electronic documents for processing and standard output reporting. The report received by your office in London or Singapore is the same as those in Sydney or Auckland.

One of the advantages of CASS*Link* is that, being a web-based system, the information contained in it is accessible online anywhere, provided you have a Username and Password

## 1.2 Internet URL

The CASSLink website address (URL) is:

https://CASSLink-imp.iata.org

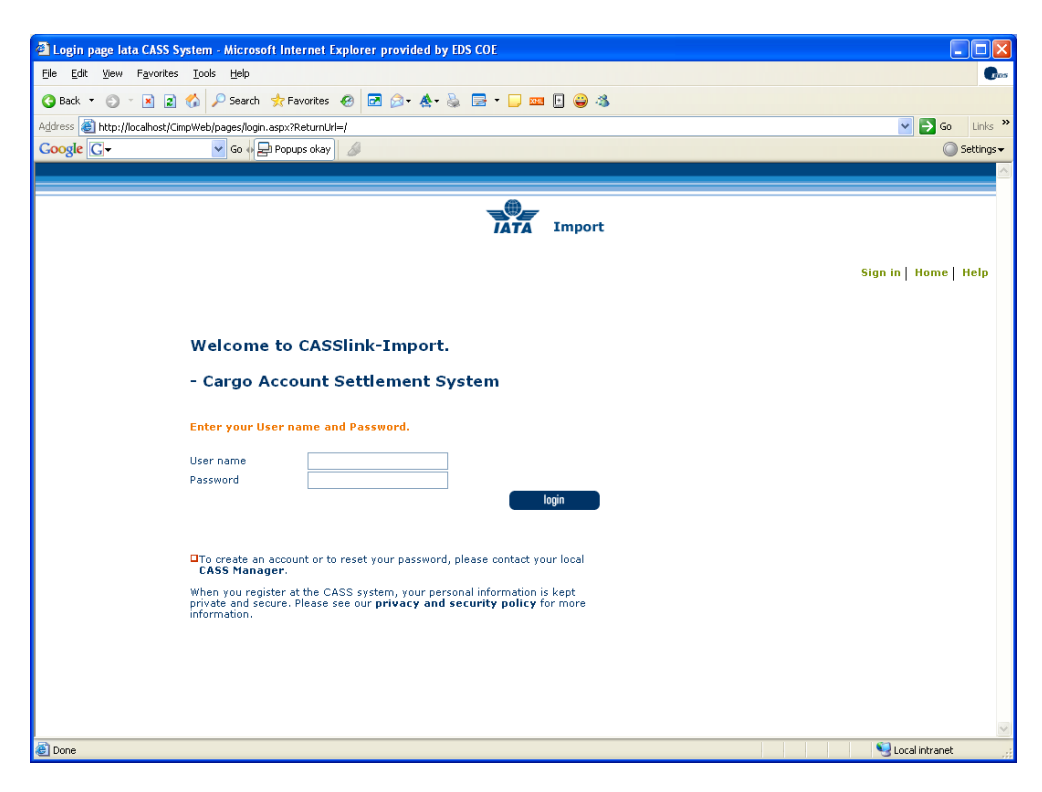

## 1.3 User Name and Password

The CASS Manager will allocate Usernames and Passwords to all Recipients . For security purposes, the Username and Password are unique, with the initial Password being computer generated

Your Username is usually based on your 2-letter country code eg. GB, IE etc., followed by your Recipient code eg GB\_111111111.

Remember that both the Username and Password, usually contains UPPER and lower case alpha and numeric characters.

It is recommended that the initial login, all Users should go to User Maintenance and change their password. (See Section 3.1 of this document for more details).

If you have not received a Username or Password, contact the CASS Manager and ask for these to be allocated to you. Similarly, contact the CASS Manager if you have forgotten your Username or Password, or you have been locked-out of CASS*Link* because the Username or Password has been entered incorrectly five (5) times.

The Username allows the Recipient to:

- > Link to other Import CASSLink "Countries" they are responsible for.
- > Access all available Menu Options

Your CASS Manager can also create additional Usernames for Recipient users where necessary.

# 1.4 CASS*Link* log in screen

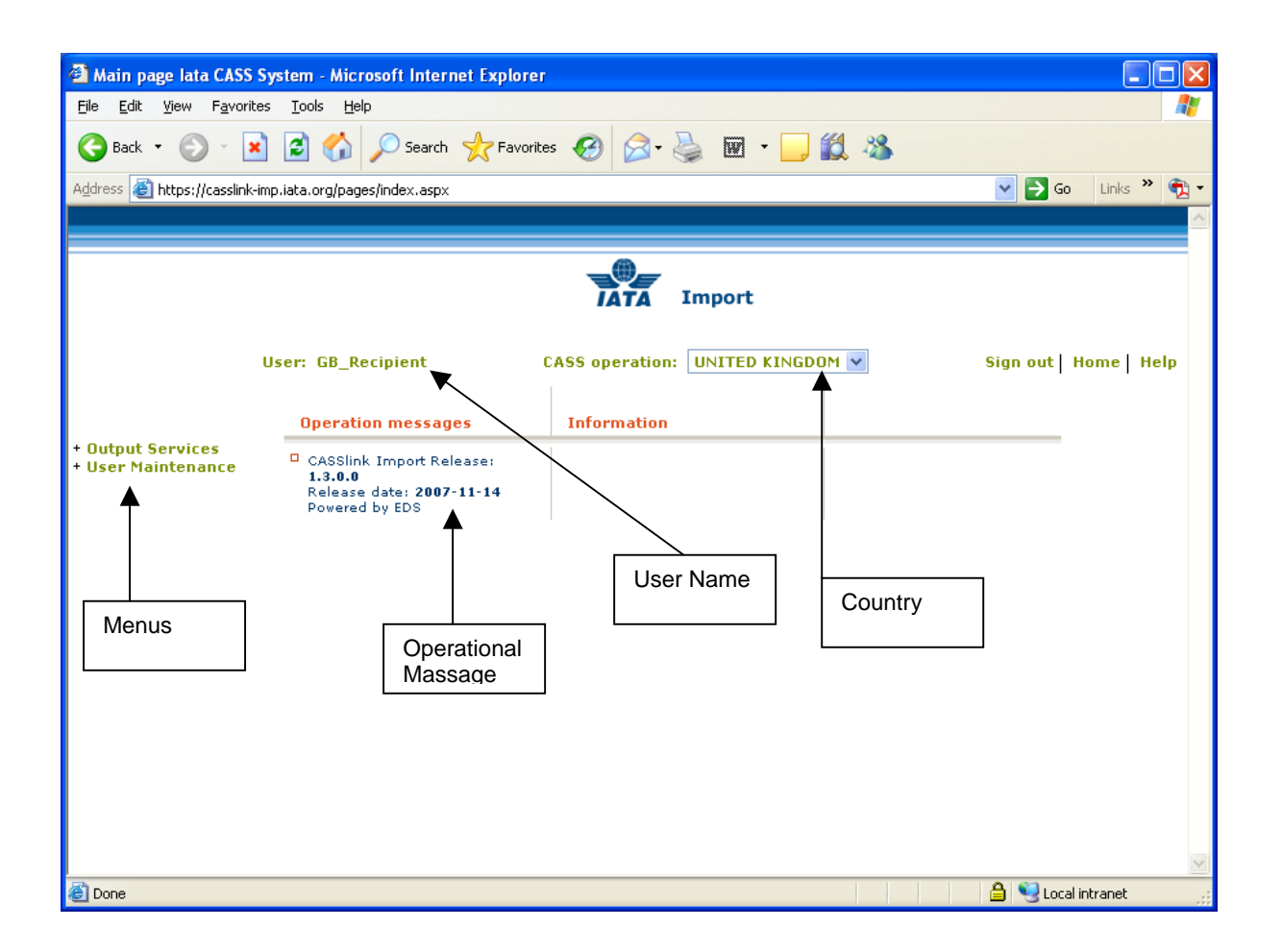

The CASSLink "Home" screen contains information on the following:

- > Which user is logged in.
- > Which CASSLink Country is being accessed.
- Any Operational Messages, such as scheduled maintenance and system downtime.
- User information, possibly more relevant to Delivering Companies and the CASS Manager.
- > Menu options associated with the User profile.

## 1.5 CASS*Link* Menu

Once you have successfully entered the CASS*Link* website using your Username and Password, there are three (3) menu options for the CASS*Link* Delivery Company User to choose. These can be found on the left-hand side of the CASS*Link* screen. These Menu options are:

- Output Services
- User Maintenance

# 2. Output Services

Output Services contains a sub-menu for Recipient – Output Recipient

| 🖆 Main page lata CASS System - Microsoft Internet Explorer                                                                                                |      |  |  |  |  |  |  |  |  |  |  |  |
|----------------------------------------------------------------------------------------------------|------|--|--|--|--|--|--|--|--|--|--|--|
| <u>File Edit View Favorites Iools Help</u>                                                                                                    | -    |  |  |  |  |  |  |  |  |  |  |  |
| 🔇 Back 🔹 🕥 🕞 🐔 🔎 Search 🤶 Favorites 🤣 🔗 - 嫨 🐨 🕒 🏭 🦓                                                                                                    |      |  |  |  |  |  |  |  |  |  |  |  |
| Agdress 🧃 https://casslink-imp.iata.org/pages/index.aspx 🕑 🄁 Go 🛛 Links 🎽 🐑 🔹                                                                             |      |  |  |  |  |  |  |  |  |  |  |  |
|                                                                                                    |      |  |  |  |  |  |  |  |  |  |  |  |
| Import                                                                                                    |      |  |  |  |  |  |  |  |  |  |  |  |
| User: GB_Recipient CASS operation: UNITED KINGDOM V Sign out Home                                                                                         | Help |  |  |  |  |  |  |  |  |  |  |  |
| Operation messages Information                                                                                                    |      |  |  |  |  |  |  |  |  |  |  |  |
| - Output Services Output Recipient - User Maintenance User Maintenance Output Services Output Recipient - 1.3.0.0 Release date: 2007-11-14 Powered by EDS |      |  |  |  |  |  |  |  |  |  |  |  |
|                                                                                                    |      |  |  |  |  |  |  |  |  |  |  |  |
|                                                                                                    |      |  |  |  |  |  |  |  |  |  |  |  |
|                                                                                                    |      |  |  |  |  |  |  |  |  |  |  |  |
|                                                                                                    |      |  |  |  |  |  |  |  |  |  |  |  |
|                                                                                                    | _    |  |  |  |  |  |  |  |  |  |  |  |
|                                                                                                    | ~    |  |  |  |  |  |  |  |  |  |  |  |
|                                                                                                    |      |  |  |  |  |  |  |  |  |  |  |  |

## 2.1 Output Recipient

| 🛾 Output Services Overview for Recipients - Microsoft Internet Explorer      |               |                     |               |          |          |          |                      |         |      |  |  |  |
|------------------------------------------------------------------------------|---------------|---------------------|---------------|----------|----------|----------|----------------------|---------|------|--|--|--|
| <u>File E</u> dit <u>V</u> iew F <u>a</u> vorites <u>T</u> ools <u>H</u> elp |               |                     |               |          |          |          |                      |         | - 🥂  |  |  |  |
| 🕞 Back 🔹 📀 🔹 😰 🏠 🔎 Search 🤺 Favorites 🚱 🔗 - 嫨 🖬 🔹 🛄 🆓                        |               |                     |               |          |          |          |                      |         |      |  |  |  |
| Address 🙆 https://casslink-imp-test.iata.org/pages/OutputRecipients.aspx     |               |                     |               |          |          |          |                      |         |      |  |  |  |
|                                                                              |               |                     |               |          |          |          |                      |         |      |  |  |  |
|                                                                              |               |                     |               |          |          |          |                      |         |      |  |  |  |
| Import                                                                       |               |                     |               |          |          |          |                      |         |      |  |  |  |
| User: GB_Recip                                                               | ient          | CASS operati        | on: UNITEE    | ) KINGDO | M 🔽      | Si       | gn out   I           | Home    | Help |  |  |  |
| + Output Services<br>+ User Maintenance Output R                             | ecipient      | s                   |               |          |          |          |                      |         |      |  |  |  |
| Shows billing p                                                              | eriods for ch | oosen recipient.    |               |          |          |          |                      |         | =    |  |  |  |
| Choose Recip                                                                 | ent 00030 -   | 0000 Big Freight Fo | warder (UK) L | .TD 🔽    |          |          |                      |         |      |  |  |  |
|                                                                              |               |                     |               |          |          |          |                      |         |      |  |  |  |
| BillingRemPer                                                                | iod Period Nr | Period Total - GBP  | View Details  | View PDF | View HOT | View XLS |                      |         |      |  |  |  |
| 200711                                                                       | 2             | 2053.20             |               | View PDF | Save HOT |          |                      |         |      |  |  |  |
| 200706                                                                       | 1             | 170.27              |               | View PDF | Save HOT |          |                      |         |      |  |  |  |
| 200705                                                                       | 1             | 192.10              |               | View PDF | Save HOT |          |                      |         |      |  |  |  |
| 200701                                                                       | 2             | 6215.22             |               | View PDF | Save HOT |          |                      |         |      |  |  |  |
| 200701                                                                       | 1             | 17067.40            |               | View PDF | Save HOT |          |                      |         |      |  |  |  |
| 200612                                                                       | 3             | 39.93               |               | View PDF | Save HOT |          |                      |         |      |  |  |  |
| 200612                                                                       | 2             | 9754.60             |               | View PDF | Save HOT |          |                      |         |      |  |  |  |
| 200612                                                                       | 1             | 12805.43            |               | View PDF | Save HOT |          |                      |         |      |  |  |  |
|                                                                              |               |                     |               |          |          |          |                      |         |      |  |  |  |
| ê                                                                            |               |                     |               |          |          | <u></u>  | Second Second Second | ntranet |      |  |  |  |

The Output Recipient screen contains the following information:

- CASS Operation = Select the country required. Only used where the Recipient is linked to operations in other CASS/CASSLink countries.
- > **Choose Recipient** = Will list your Recipient name.
- Billing RemPeriod = The Billing Period represented as YYYYPP. Each CASS operation has twenty-four Billing/Remittance Periods each calendar year. Therefore 200712 above would represent the period 01-15 DEC 2007.
- Period Nr = The number of the Period processed. "Normal" production Period will be "1" and "2", where a Correction Period would be shown as "C".
- Period Total Currency = The total amount billed for the Period in the local billing currency. This amount will be reflected in the output reports (below).
- View Details = Projected billing data loaded by Recipients for the next Billing Period to be processed (see below for more details).

- View PDF = Cargo Sales Invoice/Adjustment, Invoice Breakdown & Import Billing Statement reports produced in PDF format. Recipient's will need Abode Acrobat Reader to open this report. Adobe Acrobat may be downloaded free from the Adobe website: <u>http://www.adobe.com</u>
- View HOT = Recipient HOT (Hand-off-Tape) in a text format. Winzip is required to open these reports.
- > View XLS = Recipient Spreadsheet Report (Microsoft Excel format).

All Recipient output reports produced are available in Output Recipient's.

Storage of CASS*Link* Reports for CASS Billing Periods may vary depending on the CASS*Link* operation in your country, but will generally be between six (6) months and two years i.e. from between twelve (12) Billing periods up to forty eight (48) Billing periods.

In View Details, Recipient's can view the projected amount to invoice to Agents, before the CASS*Link* reports are produced. Details can be viewed after a Recipient has "uploaded" their billing data, but only after the daily processing has been executed, with details usually available on the next working day after the billing file has been uploaded by the Recipients.

Each CASS*Link* operation will have different timetable deadlines for the Recipient upload of billing files. Check with your CASS Manager or your CASS Reporting Timetable to see when files are due to be uploaded for the relevant CASS Billing Period.

# 2.2 Output Reports

Recipient Output Reporting may be received in three (3) formats:

- > PDF Report
- HOT File (flat or text file)
- XLS Spreadsheet

#### 2.2.1 PDF Report

The PDF Report is the standard output report to all Recipients.

The PDF Report may be downloaded directly from CASS*Link* when billing production has been run. Additionally, the CASS Manager may email the PDF report to all Recipients at the end of Billing Report Production. The Recipient may nominate up to four (4) recipients to receive this Report at the completion of the CASS*Link* Reports Production cycle. Advise all intended recipient email addresses to your CASS Manager.

The PDF document contains two (3) reports.

- The Cargo Sales Invoice/Adjustment report shows all Air Waybills and correction documents (IAM) billed to each Recipient location. Each Recipient location is reported separately and in numeric order.
- The Invoice Breakdown report shows the breakdown of the Destination charges reflected on the Invoice
- The Import Billing Statement provides a summary of amounts owed to or from all Recipients for the Billing Period. The total amount due to or from Recipient for the Billing Period is shown as "Net Due Del Company" or "Net Due Recipient" at the bottom of the report.

The CASS Manager may also include **important information** or news in a "Coverpage", at the beginning of the PDF Report. Please check these every Period.

|                                                              | A do                                                                                                    | be Acrobat Professional - [re-00001-0006_200706[1].pc                                                                                                    | ٥ſ                                                                                                    |                                                                                                    |
|--------------------------------------------------------------|----------------------------------------------------------------------------------------------------|----------------------------------------------------------------------------------------------------|----------------------------------------------------------------------------------------------------|----------------------------------------------------------------------------------------------------|
|                                                              | <u>0</u> 6                                                                                                    | pen 睯 🗐 Save 🚔 Print 🤮 Email 🙌 Search 🛛 📆                                                                                                    | Create PDF 🔹 🏪 Review & Comment 🔹 🔒 Secure 🔹 🖉 Sign 🔹 📉 Advanced Editir                                                                                                    | ng •                                                                                                    |
|                                                              | 9                                                                                                    | 🕅 Select Text 🔹 🔝 🔍 🔹 📄 📄 🕞 85%                                                                                                    | <ul> <li>→</li> <li>→</li></ul>                                                                                                    |                                                                                                    |
| Irks                                                         |                                                                                                    | RECIPIENT:<br>INTERNATIONAL CARGO SERVICE CO., LTD.<br>ICSX-JP0014                                                                                                    | DELIVERING COMPANY: INVOICE NR : JP-07-<br>UNITED AIRLINES, INC. INVOICE D7 : 11-APR<br>UA TAX_PNT D7 : 31-MAR                                                                                                    | 06-01-00001<br>-07<br>-07                                                                                                    |
| Bookma                                                       |                                                                                                    | NARITA<br>JAPAN<br>VAT REG.NR.:<br>CASS CODE : JP-00001/0005                                                                                                    | JAPAN : JAPAN CURRENCY : JPY<br>VAT REG.NR.:<br>COMP. CODR : 016 / A                                                                                                    |                                                                                                    |
| 6                                                            |                                                                                                    |                                                                                                    | BILLING PERIOD PROM: 16-MAR-07 TO: 31-MAR-07                                                                                                    |                                                                                                    |
| ignature                                                     |                                                                                                    | IBI AWE MASTER HOUSE REC.REF/ FI<br>NUMBER PRE AWE AWE IAM NMER ORG DES DE                                                                                                    | L ARRIVAL DELIVER ANE TOTAL ANE DEST CHGS DEST CHGS VAT<br>S DATE DATE CUR CHARGES CC PEE STOR/HDLG COMPOSITE AMOUNT<br>(1) (2) (3) (4) (5)                                                                                                    | TOTAL<br>PAYABLE                                                                                                    |
| 6                                                            |                                                                                                    | ZERO RATED<br>===========<br>99227435_016_59300286SRA NET III                                                                                                    | A 19MAD07 19MAD07 TIST 34330 3000 0 0 0                                                                                                    | 37330                                                                                                    |
| Layers                                                       |                                                                                                    | 99227446 016 59300253 SEA NRT U<br>99227715 016 59300264 SEA NRT U<br>99227711 016 59300275 SEA NRT U                                                                                                    | A 16MAR07 16MAR07 USD 35050 3000 0 0 0<br>A 17MAR07 17MAR07 USD 70900 3000 0 0 0<br>A 18MAR07 18MAR07 USD 32360 3070 0 0 0                                                                                                    | 38050<br>73900<br>35430                                                                                                    |
| ie l                                                         |                                                                                                    | 99227741         016         59547891         SEA NET UI           99227800         016         59300290         SEA NET UI           99227800         016         59300301         SEA NET UI                                                                                                    | A 18MARO7 18MARO7 USD         34780         3070         0         0         0           A 21MARO7 21MARO7 USD         52260         3000         0         0         0           A 21MARO7 21MARO7 USD         50150         3000         0         0         0                                                                                                    | 37850<br>55260<br>33150                                                                                                    |
| Pac                                                          |                                                                                                    | 99227822 016 59300312 SEA NET U<br>99227855 016 59300334 SEA NET U<br>99227855 016 59547913 SEA NET U                                                                                                    | A         22MARO7         22MARO7         USD         39200         3000         0         0         0           A         23MARO7         23MARO7         USD         40170         3000         0         0         0         0         0         0         0         0         0         0         0         0         0         0         0         0         0         0         0         0         0         0         0         0         0         0         0         0         0         0         0         0         0         0         0         0         0         0         0         0         0         0         0         0         0         0         0         0         0         0         0         0         0         0         0         0         0         0         0         0         0         0         0         0         0         0         0         0         0         0         0         0         0         0         0         0         0         0         0         0         0         0         0         0         0         0         0         0         0 <th>42200<br/>43170<br/>33420</th>                                                                                                    | 42200<br>43170<br>33420                                                                                                    |
|                                                              |                                                                                                    | 99227870 016 59547902 SEA NET U<br>99227892 016 59547935 SEA NET U<br>99227925 016 59547946 SEA NET U                                                                                                    | A 24MAR07 24MAR07 USD         34630         3000         0         0         0           A 26MAR07 26MAR07 USD         33920         3000         0         0         0         0           A 26MAR07 26MAR07 USD         13350         4490         0         0         0         0                                                                                                    | 37630<br>36920<br>118020                                                                                                    |
|                                                              |                                                                                                    | 99227973 016 59547950 SEA NRT U<br>99227995 016 59547961 SEA NRT U<br>99232324 016 59547924 SEA NRT U                                                                                                    | Xa 29MAR07         29MAR07         USD         31820         3000         0         0         0         0         0         0         0         0         0         0         0         0         0         0         0         0         0         0         0         0         0         0         0         0         0         0         0         0         0         0         0         0         0         0         0         0         0         0         0         0         0         0         0         0         0         0         0         0         0         0         0         0         0         0         0         0         0         0         0         0         0         0         0         0         0         0         0         0         0         0         0         0         0         0         0         0         0         0         0         0         0         0         0         0         0         0         0         0         0         0         0         0         0         0         0         0         0         0         0         0         0 <th>34820<br/>53720<br/>62900</th>                                                                                                    | 34820<br>53720<br>62900                                                                                                    |
|                                                              |                                                                                                    | 99232346 016 59547972 SEA NRT U                                                                                                    | A 31MAR07 31MAR07 USD 102940 3800 0 0 0                                                                                                    | 106740                                                                                                    |
| lents                                                        |                                                                                                    | R R C J                                                                                                    |                                                                                                    |                                                                                                    |
| Comn                                                         |                                                                                                    | នបា                                                                                                    | B TOTAL ZERO RATED 827070 53440 0 0 0                                                                                                    | 880510                                                                                                    |
|                                                              |                                                                                                    |                                                                                                    | TOTAL 827070 53440 0 0 0                                                                                                    | 880510                                                                                                    |
|                                                              |                                                                                                    | REMARKS:                                                                                                    |                                                                                                    |                                                                                                    |
|                                                              | •                                                                                                    | 11.69 × 8.26 in                                                                                                    |                                                                                                    | >                                                                                                    |
|                                                              |                                                                                                    |                                                                                                    |                                                                                                    |                                                                                                    |
|                                                              |                                                                                                    |                                                                                                    |                                                                                                    |                                                                                                    |
|                                                              | Ado                                                                                                    | be Acrobat Professional - Fre-00001-0006 200706[1].pc                                                                                                    |                                                                                                    |                                                                                                    |
|                                                              | Ado<br>Eile                                                                                                    | be Acrobat Professional - [re-00001-0006_200706[1].pc<br>Edit View Document Iools Advanced Window Help                                                                                                    |                                                                                                    |                                                                                                    |
|                                                              | Ado<br>Eile                                                                                                    | be Acrobat Professional - [re-00001-0006_200706[1].pc<br>Edit View Document Iools Advanced Window Help<br>pen 🏊 📄 Save 🌧 Print 🌨 Email 🕅 Search 📑                                                                                                    | df]<br>Create PDF • Review & Comment • Secure • Sign • Review & Comment •                                                                                                    |                                                                                                    |
|                                                              | Adol<br>Eile<br>Production<br>Production<br>Contraction<br>Add Contraction<br>Contraction<br>Contra | be Acrobat Professional - [re-00001-0006_200706[1].pc<br>Edit View Document Iools Advanced Window Help<br>pen 哈 📄 Save 🚔 Print 🌊 Email 🙌 Search 🛛 📆<br>[T] Select Text • 🏹 🛛 🔍 • 📄 💽 🍋 85%                                                                                                    | d]<br>Create PDF → P Review & Comment → Advanced Editin<br>→ ⊕ I P How To? →                                                                                                    |                                                                                                    |
| arks                                                         | Adol<br>Eile                                                                                                    | be Acrobat Professional - [re-00001-0006_200706[1].pc<br>Edit View Document Icols Advanced Window Help<br>pen 😤 📄 Save 🚔 Print <table-cell> Email 🕅 Search 🛛 📆<br/>[T] Select Text - 🏹 🛛 🍳 - D D D D S5%<br/>CARGO ACCOUNTS SETTLEMENT SYSTEM - IMPORT</table-cell>                                                                                                    | dí]         Create PDF ·                                                                                                    |                                                                                                    |
| bookmarks                                                    | Adol<br>Eile                                                                                                    | be Acrobat Professional - [re-00001-0006_200706[1].pc<br>Edit View Document Iools Advanced Window Help<br>pen Pin Save Print Email N Search 1 1<br>Select Text • I Pint • The Pint I Pint • Search 1 1<br>Cargo Accounts SETLEMENT SYSTEM - IMPORT<br>RECIPIENT:<br>INTERNITIONAL CARGO SERVICE CO., LTD.                                                                                                    | dij         Create PDF • P Review & Comment • Secure • Sign • Advanced Editin         • • • • • • • • • • • • • • • • • • •                                                                                                    |                                                                                                    |
| Bookmarks                                                    | Ado<br>Eile                                                                                                    | be Acrobat Professional - [re-00001-0006_200706[1].pc         Edk View Document Iools Advanced Window Help         pen 💁 📄 Save 🚔 Print 🏩 Email 📦 Search 🛛 📆         [T] Select Text - 🎉 🔍 - 🗋 🛄 💿 85%         CARGO ACCOUNTS SETTLEMENT SYSTEM - IMPORT         RECIPIENT:         INTERNATIONAL CARGO SERVICE CO., LTD.         ICSXJ90014         NARTA         JADAN                                                                                                    | df]         Create PDF • Review & Comment • Secure • Sign • Advanced Edition         • • • • • • • • • • • • • • • • • • •                                                                                                    | □ □ ▼<br>□ □ ×<br>□ □ ×<br>□ □ ×<br>□ 06-01-00001<br>□ 07                                                                                                    |
| natures 🛚 Bookmarks 📄 📩 🛃                                    | Adol<br>Eile                                                                                                    | be Acrobat Professional - [re-00001-0006_200706[1].pc<br>Edit Wew Document Iools Advanced Window Help<br>pen Pin Save Print Email M Search 1<br>Select Text + 1<br>CARGO ACCOUNTS SETTLEMENT SYSTEM - IMPORT<br>RECIPIENT:<br>INTERNATIONAL CARGO SERVICE CO., LTD.<br>ICSR-JP0014<br>NARITA<br>JAPAN<br>VAT REG.JR.:<br>CASS CODE : JP-00001/0006                                                                                                    | dij         Create PDF ·        Review & Comment ·        Secure ·        ✓ Sign ·        Advanced Editin         · · · · ·       · · · ·       · · · ·       Secure ·        ✓ Sign · · ·       Advanced Editin         · · · · ·       · · · ·       · · · ·       · · · ·       ✓ Sign · · ·       Advanced Editin         · · · · ·       · · · ·       · · · ·       · · · ·       ✓ Sign · · ·       Advanced Editin         · · · · ·       · · · ·       · · · ·       · · · ·       ✓ Sign · · ·       · · · ·       Advanced Editin         · · · · · · · · · · · · · · · · · · ·                                                                                                    | X<br>X<br>X<br>X<br>X<br>X<br>X<br>X<br>X<br>X<br>X<br>X<br>X<br>                                                                                                    |
| Signatures 🔰 Bookmarks                                       |                                                                                                    | be Acrobat Professional - [re-00001-0006_200706[1].pc         Edk View Document Iools Advanced Window Help         pen                                                                                                    | df]         Create PDF • Review & Comment • Secure • Sign • Advanced Edition         • • • • • • • • • • • • • • • • • • •                                                                                                    |                                                                                                    |
| ayers 📲 Signatures 📲 Bookmarks 📄 📷 🕅 🔯                       |                                                                                                    | be Acrobat Professional - [re-00001-0006_200706[1].pc<br>Edit Wew Document Iools Advanced Window Help<br>pen Bare Print Email M Search 10<br>Select Text + 10<br>CARGO ACCOUNTS SETTLEMENT SYSTEM - IMPORT<br>RECIPIENT:<br>INTERNATIONAL CARGO SERVICE CO., LTD.<br>ICSS-JP0014<br>MARITA<br>JACAN<br>VAT REC.BR.:<br>CASS CODE : JP-00001/0006<br>IBI R.O.EAME AMOUNTS<br>NUMBER USED WT/VAL DUE AGENT DUE CARR.<br>(1) (2) (3)                                                                                                    | dij         Create PDF • Proview & Comment • Provide Secure • Sign • Provide Advanced Editin         • • • Provide Secure • Sign • Provide Advanced Editin         • • • Provide Secure • Sign • Provide Advanced Editin         • • • Provide Secure • Sign • Provide Advanced Editin         • • • Provide Secure • Provide Advanced Editin         • • • Provide Secure • Provide Advanced Editin         • • • Provide Secure • Provide Advanced Editin         • • • Provide Secure • Provide Advanced Editin         • • • • Provide Secure • Provide Advanced Editin         • • • • • Provide Secure • Provide Advanced Editin         • • • • • • • • • • • • • • • • • • •                                                                                                    |                                                                                                    |
| 🖁 Layers 📲 Signatures 📲 Bookmarks 📄 🔜 🕅 🔯                    | A dol                                                                                                    | be Acrobat Professional - [re-00001-0006_200706[1].pc         Edit Wew Document Iools Advanced Window Help         pen Print Print Email M Search 55         T Select Text + 100 Print 100 Print 100                                                                                                    | dfj         Create PDF • Review & Comment • Secure • Sign • Advanced Edition         • • • • • • • • • • • • • • • • • • •                                                                                                    |                                                                                                    |
| Pages 🔰 Layers 📲 Signatures 📲 Bookmarks 💦 👘 🕅 🔯              |                                                                                                    | be Acrobat Professional - [re-00001-0006_200706[1].pc         Edk View Document Iools Advanced Window Help         pen Print Print Email Wisserch         T Select Text         T Select Text         IT Select Text         Select Text         IT Select Text         IT Select Text                                                                                                    | dij         Create PDF • P Review & Comment • Secure • Sign • Advanced Editin         • • • • • • • • • • • • • • • • • • •                                                                                                    | 06-01-00001<br>07<br>VAT<br>AMOUNT<br>(14)<br>0<br>0<br>0<br>0<br>0<br>0<br>0<br>0<br>0<br>0<br>0<br>0<br>0                                                                                                    |
| 🔋 Pages 📲 Layers 📲 Signatures 📲 Bookmarks 💦 🔜 🛃 🔯            |                                                                                                    | be Acrobat Professional - [re-00001-0006_200706[1].pc         Edit Wew Document Iools Advanced Window Help         pen Print Print Email M Search I Import         TSelect Text - Import Import         TSelect Text - Import Import         CARGO ACCOUNTS SETTLEMENT SYSTEM - IMPORT         RECTPIENT:         INTERNATIONAL CARGO SERVICE CO., LTD.         ICSX-790014         NARTA         JAPAN         VAT REG.JR.:         CARGO ACCOUNTS SETTLEMENT SYSTEM - IMPORT         RECTPIENT:         INTERNATIONAL CARGO SERVICE CO., LTD.         ICSX-790014         NARTA         JAPAN         VAT REG.JR.:         CARGO ACCOUNTS         TERC FATED         SERC FATED         SERC FATED </th <th>df         Create PDF • Review &amp; Comment • Secure • Sign • Advanced Edition         • • • • • • • • • • • • • • • • • • •</th> <th></th>                                                                                                    | df         Create PDF • Review & Comment • Secure • Sign • Advanced Edition         • • • • • • • • • • • • • • • • • • •                                                                                                    |                                                                                                    |
| 🖡 Pages 🎽 Layers 🎽 Signatures 🔰 Bookmarks 📃 🗾 📝 🔀            |                                                                                                    | be Acrobat Professional - [re-00001-0006_200706[1].pc         Edk View Document Iools Advanced Window Help         pen                                                                                                    | df]         Create PDF          Review & Comment           Secure           Sign           Advanced Editive             ·         ·         ·                                                                                                    |                                                                                                    |
| Pages 🛚 Layers 🖉 Signatures 🖉 Bookmarks 🔪 🔜 🕅 🔀              |                                                                                                    | be Acrobat Professional - [re-00001-0006_200706[1].pc         Edit View Document Iools Advanced Window Help         pen Print Print Print Print Print         T Select Text - Print Print         CARGO ACCOUNTS SETTLEMENT SYSTEM - IMPORT         RECT D IENT:         INTERNATIONAL CARGO SERVICE CO., LTD.         CARGO ACCOUNTS SETTLEMENT SYSTEM - IMPORT         RECT D IENT:         INTERNATIONAL CARGO SERVICE CO., LTD.         CASS-OPD014         NAPAN         VAT REG.HR.:         CASS CODE : JP-00001/0006         IBI R.O.E.         WTVAL DUE AGENT DUE CARE.         NUMBER         USED         WTVAL DUE AGENT DUE CARE.         (1)       (2)         SZET741 13.210       125.00       102.50         92277435       13.210       125.00       106.30         9227741       13.210       125.00       106.30       62.70         9227741       113.210       125.00       106.30       62.75         9227741       113.210       125.00       106.30       62.70         9227741       113.210       125.00       106.30       62.75         9227741       13.210       125.00       106.30       62.75                                                                                                    | df         Create PDF •       Review & Comment •       Secure •       Sign •       Advanced Editives         •       •       •       •       •       Secure •       Sign •       •       Advanced Editives         •       •       •       •       •       •       •       •       •       •       •       •       •       •       •       •       •       •       •       •       •       •       •       •       •       •       •       •       •       •       •       •       •       •       •       •       •       •       •       •       •       •       •       •       •       •       •       •       •       •       •       •       •       •       •       •       •       •       •       •       •       •       •       •       •       •       •       •       •       •       •       •       •       •       •       •       •       •       •       •       •       •       •       •       •       •       •       •       •       •       •       •       •       •       •       •<                                                                                                    | 06-01-00001<br>07<br>VAT<br>AMOUNT<br>(14)<br>0<br>0<br>0<br>0<br>0<br>0<br>0<br>0<br>0<br>0<br>0<br>0<br>0                                                                                                    |
| ts 🔰 📔 Pages 📲 Layers 📲 Signatures 📲 Bookmarks 🔪 🚬 📑 🕅       |                                                                                                    | be Acrobat Professional - [re-00001-0006_200706[1].pc         Edk Wew Document Iools Advanced Window Help         pen B Save Print Print Email M Search 55         T Select Text - M Print Print 1000 Frequencies         CARGO ACCOUNTS SETTLEMENT SYSTEM - IMPORT         RECIPIENT:         ITTERNATIONAL CARGO SERVICE CO., LTD.         ICSX-70014         NARTA         JAPAN         VAT REG.NR.:         CARS CODE : JP-00001/0006         IBI       R.O.E.         NUMBER       USED         WT/VAL DUE AGENT DUE CARR.         NUMBER       132.00         S2227445       113.210         125.00       106.30       60.45         S3227801       117.780       125.00       106.30       60.45         S3227801       117.780       125.00       70.50       60.45         S3227810       117.780       125.00       70.50       60.45         S3227801       117.780       125.00       70.50       62.70         S9227815       117.780       125.00       102.50       62.70         S922782173       117.780       125.00       102.50       60.45         S922782173       117.780       125.00       162.80                                                                                                    | df]         Create PDF          Review & Comment          Secure          Sign          Advanced Editive Notation of the security of the security of the secure security of the security of the secure s |                                                                                                    |
| onmerts 🛛 🔋 Pages 📲 Layers 📲 Signatures 📲 Bookmarks 🖉 👼 🔜 🕅  |                                                                                                    | be Acrobat Professional - [re-00001-0006_200706[1].pc         Edk View Document Iools Advanced Window Help         pen Print Print Email Wisserch         T Select Text · Window Help         Print Print Print Print Print         Cargo Accounts SetTLEMENT SYSTEM - IMPORT         RECIPIENT:         INTERNATIONAL CARGO SERVICE CO., LTD.         ICSX-PP0011         NATTA         VAT ENG NE.:         CASS CODE : JP-00001/0006         IBI R.O.E.         WT/VAL DUE AGENT DUE CARE.         NUMBER       USED         VAT ENG SETTLEMENT SYSTEM - IMPORT         BY227445 119-210         USED T/VAL DUE AGENT DUE CARE.         (1)       (2)         SZ27435 119-210       125.00       102.50         SY227414 119-210       125.00       106.30       60.45         SY227741 119-210       125.00       70.50       60.45         SY227850 117.780       125.00       70.50       64.55         SY227851 117.780       125.00       102.50       60.45         SY227851 117.780       125.00       102.50       64.55         SY227851 117.780       125.00       102.50       64.55         SY227851 117.780       125.00       102.50 <t< th=""><th>df]         Create PDF          <math>\bigcirc</math>         Review &amp; Comment           <math>\bigcirc</math> <math>\bigcirc</math> <math>\circ</math> <math>\circ</math></th><th>06-01-00001<br/>-07<br/>-07<br/>-07<br/>-07<br/>-07<br/>-07<br/>-07<br/>-07<br/>-07<br/>-07</th></t<> | df]         Create PDF $\bigcirc$ Review & Comment $\bigcirc$ $\bigcirc$ $\circ$ $\circ$                                                                                                    | 06-01-00001<br>-07<br>-07<br>-07<br>-07<br>-07<br>-07<br>-07<br>-07<br>-07<br>-07                                                                                                    |
| 🖡 Connerts 🔰 Pages 🖌 Layers 🐂 Signatures 🐂 Bookmarks 📃 🥽 🕅 🔯 |                                                                                                    | be Acrobat Professional - [re-00001-0006_200706[1].pc         Edk Wew Document Iools Advanced Window Help         pen                                                                                                    | df         Create PDF • Review & Comment • Secure • Sign • Advanced Edition         • • • • • • • • • • • • • • • • • • •                                                                                                    | Contraction of the second second seco |
| Commerts Pages Layers Signatures Bookmarks                   |                                                                                                    | be Acrobat Professional - [re-00001-0006_200706[1].pc         Edk View Document Iools Advanced Window Help         pen                                                                                                    | df]         Create PDF • Review & Comment • Secure • Sign • Advanced Edition         • • • • • • • • • • • • • • • • • • •                                                                                                    | 06-01-00001<br>-07<br>-07<br>-07<br>-07<br>-07<br>-07<br>-07<br>-07<br>-07<br>-07                                                                                                    |
| Connents 🔰 Pages 🖁 Layers 🖉 Signatures 🖉 Bookmarks 📄 🔜 🛃 💟   |                                                                                                    | be Acrobat Professional - [re-00001-0006_200706[1].pc         Edit View Document Iools Advanced Window Help         pen Print Print P                                                                                                    | df         Create PDF <ul> <li>Review &amp; Comment</li> <li> <li> <li> <li> <li> <li> <li> <li> <li> <li> <li> </li> <li> <li> <li> <li> <li> <li> <li> <li> <li> </li> <li> <li> <li> </li> <li> <li> </li> <li> <li> </li> <li> <li> </li> <li> <li> </li> <li> </li> <li> </li> <li> <li> </li> <li> <li> </li> <li> <li> </li> <li> <li> <li> <li> <li> <li> <li> <li> <li> <li> <li> <li> <li> <li> <li> <li> <li> <li> <li> <li> <li> <li> <li> <li> <li> <li> <li> <li> <li> <li> <li> <li> <li> <li> <li> <li> <li> <li> <li> <li> <li> <li> <li> <li> <li> <li> <li> <li> <li> <li> <li> <li> <li> <li> <li> <li> <li> </li> <li> <li></li></ul>                                                                                                    | 06-01-00001<br>07<br>VAT<br>AMOUNT<br>(14)<br>0<br>0<br>0<br>0<br>0<br>0<br>0<br>0<br>0<br>0<br>0<br>0<br>0                                                                                                    |
| Connerts Eages Layers Signatures Bookmarks                   |                                                                                                    | be Acrobat Professional - [re-00001-0006_200706[].pc         Edk View Document Iools Advanced Window Help         pen                                                                                                    | df         Create PDF <ul> <li>Review 3 Comment</li> <li> <ul> <li>Secure</li> <li> <li>Sign</li> <li> <li>Advanced Edition</li> <li> <li> </li> <li> <li> <li> <li> <li> </li> <li> <li> <li></li></li></li></li></li></li></li></li></li></li></ul></li></ul>                                                                                                    | 06-01-00001<br>-07<br>-07<br>-07<br>-07<br>-07<br>-07<br>-07<br>-07<br>-07<br>-07                                                                                                    |

#### 2.2.2 HOT File

The Hand Off Tape (HOT) is so called because originally, this file was made available to users on a magnetic tape or floppy disk. The term has stuck and the universal generic term for the flat or text (.txt) billing file is HOT file.

Recipients and Delivering Companies use the HOT file to reconcile the billing data in their accounting systems.

The HOT file can be emailed to a nominated email address (advise your CASS Manager), or downloaded from CASS*Link* as a "Zipped" file. The HOT file itself has a file extension name of .HOT. To view this, open the file using Microsoft Notepad or a similar program.

| E DE-AVI-A.HOT - W                                                                                            | fordPad                                                                  |
|----------------------------------------------------------------------------------------------------|--------------------------------------------------------------------------|
| File Edit View Insert                                                                                         | Format Help                                                              |
| 0 🛩 🖬 🗇 🖪                                                                                                    | 🚜 X 🗈 🛍 🗢 🥦                                                              |
| AA2GBAVIA<br>IBIGI2706<br>IBI<br>IBIG754<br>IBI<br>IBI<br>IBI<br>IBI<br>IBI<br>IBI<br>IBI<br>IBI<br>IBI<br>IB | 0705.1507064150706270163B7         0000.00000000000000000000000000000000 |
| 1                                                                                                    |                                                                          |
| For Help, press E1                                                                                            |                                                                          |
| terant @                                                                                                    |                                                                          |

The resulting HOT file output contains a string of data as below:

Your CASS Manager can assist with the interpretation of the data fields in this file. In addition, the CASS Technical Specifications Handbook may be purchased from IATA (<u>www.iataonline.com</u>) to further assist your technical staff. This is a compressed (zipped) file. Winzip is therefore required to open this file. To obtain a copy of Winzip, go to <u>www.winzip.com</u>.

#### 2.2.3 XLS Files

In addition to the PDF and HOT files, a spreadsheet "xls" (Microsoft Excel format) report is also available to Delivering Companies that require this report. Please consult your CASS Manager to activate this report.

|     | Microsoft     | Excel - 2                 | 00703[1].xls                     |                                       |                     |                    |       |      |           |          |                |                |           |                   |                    | _ 7 🗙        |
|-----|---------------|---------------------------|----------------------------------|---------------------------------------|---------------------|--------------------|-------|------|-----------|----------|----------------|----------------|-----------|-------------------|--------------------|--------------|
|     | Eile Edit     | <u>V</u> iew <u>I</u> nse | rt F <u>o</u> rmat <u>T</u> ools | <u>D</u> ata <u>V</u>                 | ⊻indow <u>H</u> elp | Ado <u>b</u> e PDF |       |      |           |          |                |                |           |                   |                    | _ 8 ×        |
|     | ) 🖻 🖪 .       | 88                        | à 🌱 🐰 🗈                          | <b>6</b> 🗸                            | n + al-             | - 🤮 Σ              | f∗ A  | ↓Z↓  | 11 👫 75   | % - ?    | Arial          | <b>-</b> 10    | - #       | B ≣ ≣             | E 🔳 🔕 🗸            | <u>A</u> - » |
| 1   |               |                           |                                  |                                       |                     |                    |       |      |           |          | •]]            |                |           |                   |                    | -            |
|     |               | -1                        | -                                |                                       |                     |                    |       |      |           |          |                |                |           |                   |                    |              |
|     | H29           | <u> </u>                  | -                                |                                       | F                   | -                  | -     |      |           |          | K              |                |           | N                 | 0                  |              |
| 1   | Recipient     | Recipient                 | t Invoice Number                 | Curren                                | Start Date          | Find Date          | IBLNU | AWRE | Master AV | House AW | B REC REFIAM N | Airport Origin | Airnort D | N<br>Flight Desig | Arrival Date       | Deliver (    |
| 2   | 00012         | 0004                      | GB-07-03-03-00004                | GBP                                   | 17-MAB-07           | 15-APB-07          |       | 037  | 6170426   | 82072006 | 02344543       | CLT            | LGV       | US                | 24MAB07            | 26MAB07      |
| 3   | 00095         | 0005                      | GB-07-03-03-00031                | GBP                                   | 17-MAR-07           | 15-APR-07          |       | 091  | 75315693  | 00000000 | 02344506       | SFB            | LGV       | DP                | 28JAN07            | 28JAN07      |
| 4   | 00095         | 0005                      | GB-07-03-03-00031                | GBP                                   | 17-MAR-07           | 15-APR-07          |       | 932  | 9308143   | 00000000 | 02344510       | MIA            | LGV       | ٧S                | 17FEB07            | 18FEB07      |
| 5   | 00095         | 0005                      | GB-07-03-03-00031                | GBP                                   | 17-MAR-07           | 15-APR-07          |       | 932  | 9615325   | 00000000 | 02344521       | MIA            | LGV       | VS                | 17FEB07            | 18FEB07      |
| 6   | 00095         | 0005                      | GB-07-03-03-00031                | GBP                                   | 17-MAR-07           | 15-APR-07          |       | 754  | 81370306  | 00000000 | 02344532       | FLL            | LGV       | TO                | 19FEB07            | 19FEB07      |
| - ( | 00095         | 0005                      | GB-07-03-03-00031                | GBP                                   | 17-MAH-07           | 15-APR-07          |       | 168  | 5583911   | 00000000 | 02344576       | ATI            | LGW       |                   | 18MAHU7            | 31MAR07      |
| 9   | 00160         | 0003                      | GB-07-03-03-00050                | GBP                                   | 17-MAB-07           | 15-APB-07          |       | 754  | 81370306  | 00000000 | 02344602       | FU             | LGW       | TO                | 23MAR07<br>19EEB07 | 19EEB07      |
| 10  | 00160         | 0003                      | GB-07-03-03-00052                | GBP                                   | 17-MAB-07           | 15-APB-07          |       | 932  | 9308143   | 00000000 | 02344613       | MIA            | LGV       | VS                | 17FEB07            | 18FEB07      |
| 11  | 00160         | 0003                      | GB-07-03-03-00052                | GBP                                   | 17-MAR-07           | 15-APR-07          |       | 932  | 9615325   | 00000000 | 02344624       | MIA            | LGV       | VS                | 17FEB07            | 18FEB07      |
| 12  | 00175         | 0002                      | GB-07-03-03-00057                | GBP                                   | 17-MAR-07           | 15-APR-07          |       | 874  | 20606541  | 00000000 | 02261615       | VNO            | LGV       | TE                | 08MAR07            | 09MAR07      |
| 13  | 00175         | 0002                      | GB-07-03-03-00057                | GBP                                   | 17-MAR-07           | 15-APR-07          |       | 874  | 20606563  | 00000000 | 02261626       | VNO            | LGV       | TE                | 09MAR07            | 10MAR07      |
| 14  | 00175         | 0002                      | GB-07-03-03-00057                | GBP                                   | 17-MAR-07           | 15-APR-07          |       | 874  | 20606681  | 00000000 | 02261630       | VNO            | LGV       | TE                | 28MAR07            | 29MAR07      |
| 15  | 01028         | 0003                      | GB-07-03-03-00132                | GBP                                   | 17-MAR-07           | 15-APR-07          |       | 091  | 75243534  | 00000000 | 02261604       | BJL            | LGV       | DP<br>Un          | 29DEC06            | 09JAN07      |
| 16  | 01077         | 0003                      | GB-07-03-03-00134                | GPP                                   | 17-MAR-07           | 15-APR-07          |       | 922  | 1838/482  | 00000000 | 02344565       | MCO            | LGV       | US<br>Ve          | 29MAR07            | 29MAR07      |
| 18  | 01436         | 0004                      | GB-07-03-03-00173                | GBP                                   | 17-MAB-07           | 15-APB-07          |       | 932  | 9331162   | 00000000 | 02344580       | MCO            | LGW       | VS                | 01APB07            | 01APB07      |
| 19  | 01100         | 0001                      | ab or co co como                 | 0.01                                  | 11 1-11 11 11 11    | 101111101          |       |      | 0001102   |          | 02011000       |                | LOI II    | 10                | 0.1.1.1.01         | 0            |
| 20  |               |                           |                                  |                                       |                     |                    |       |      |           |          |                |                |           |                   |                    |              |
| 21  |               |                           |                                  |                                       |                     |                    |       |      |           |          |                |                |           |                   |                    |              |
| 22  |               |                           |                                  |                                       |                     |                    |       |      |           |          |                |                |           |                   |                    |              |
| 23  |               |                           |                                  |                                       |                     |                    |       |      |           |          |                |                |           |                   |                    |              |
| 24  |               |                           |                                  |                                       |                     |                    |       |      |           |          |                |                |           |                   |                    |              |
| 20  |               |                           |                                  |                                       |                     |                    |       |      |           |          |                |                |           |                   |                    |              |
| 27  |               |                           |                                  |                                       |                     |                    |       |      |           |          |                |                |           |                   |                    |              |
| 28  |               |                           |                                  |                                       |                     |                    |       |      |           |          |                |                |           |                   |                    |              |
| 29  |               |                           |                                  |                                       |                     |                    |       |      | 1         |          |                |                |           |                   |                    |              |
| 30  |               |                           |                                  |                                       |                     |                    |       |      | Ī         |          |                |                |           |                   |                    |              |
| 31  | _             |                           |                                  | _                                     |                     |                    |       |      |           |          |                |                |           |                   |                    |              |
| 32  |               |                           |                                  |                                       |                     |                    |       |      |           |          |                |                |           |                   |                    |              |
| 24  |               |                           |                                  |                                       |                     |                    |       |      |           |          |                |                |           |                   |                    |              |
| 35  |               |                           |                                  |                                       |                     |                    |       |      |           |          |                |                |           |                   |                    |              |
| 36  |               |                           |                                  |                                       |                     |                    |       |      |           |          |                |                |           |                   |                    |              |
| 37  |               |                           |                                  |                                       |                     |                    |       |      |           |          |                |                |           |                   |                    |              |
| 38  |               |                           |                                  |                                       |                     |                    |       |      |           |          |                |                |           |                   |                    |              |
| 39  |               |                           |                                  |                                       |                     |                    |       |      |           |          |                |                |           |                   |                    |              |
| 40  |               |                           |                                  |                                       |                     |                    |       |      |           |          |                |                |           |                   |                    |              |
| 41  |               |                           |                                  |                                       |                     |                    |       |      |           |          |                |                |           |                   |                    |              |
| 43  |               |                           |                                  |                                       |                     |                    |       |      |           |          |                |                |           |                   |                    |              |
|     |               |                           |                                  | , , , , , , , , , , , , , , , , , , , |                     |                    |       |      |           |          | -              |                |           |                   |                    | <b>_</b>     |
|     |               | nvoice /                  | Breakdown / Bill                 | ing /                                 |                     |                    |       |      |           |          |                |                |           |                   |                    |              |
| Re  | Ready NUM NUM |                           |                                  |                                       |                     |                    |       |      |           |          |                |                |           |                   |                    |              |
| 4   | start         | 6                         | 🧉 🖸 👋 🔟                          | Inb                                   | W 2 M. 👻            | 20                 | D     | Ad   |           | - 🗋 3    | W 🕞 🦉 unt      | 🗐 Wi           | E DE      | EN                | < ≥ 0 ≠            | 🍓 14:24      |

The .xls report contains Billing and Invoice summaries for the requested location. The xls report output may vary in different countries. This report is not emailed to subscribers and therefore must be downloaded directly from CASS*Link* each Period.

# 3. User Maintenance

## 3.1 Change Password

It is recommended that when Airlines Sign-in to CASS*Link* for the first time that they change their password.

Procedure:

- Go to User Maintenance Menu;
- Select Change Password;
- Enter the "Old" password, then enter a new password twice. The new password must contain eight (8) alpha/numeric characters, with the password to contain at least 2 numeric characters.
- Click the "Update Password" button

| 🕘 Change Password - lata CASS Import System - Microsoft Internet Explorer                                                                                                    |
|----------------------------------------------------------------------------------------------------|
| File Edit View Favorites Iools Help                                                                                                    |
| 🕞 Back 🝷 🕥 🕘 🐔 🔎 Search 🤺 Favorites 🤣 😥 - چ 👿 🝷 🛄 🦓                                                                                                    |
| Address 🗿 https://casslink-imp-test.iata.org/pages/ChangePassword.aspx 💿 🄁 Go 🛛 Links 🎽 🧙 🖛                                                                                                    |
|                                                                                                    |
|                                                                                                    |
| IATA Import                                                                                                    |
|                                                                                                    |
| User: GB_Recipient CASS operation: UNITED KINGDOM 🛩 Sign out   Home   Help                                                                                                    |
|                                                                                                    |
| + Output Services<br>+ User Maintenance Change Password                                                                                                    |
| <ul> <li>When changing your password, your new password must conform to Security requirements.</li> <li>Those requirements are as follows: <ul> <li>It must contain eight alphanumeric characters.</li> <li>It must contain two numerals.</li> </ul> </li> </ul> |
| Suggestion: To make it easy to remember, your new password should consist of:<br>• Two three-letter words and two numerals.                                                                                                    |
| Old Password                                                                                                    |
| New Password                                                                                                    |
| Retype New Password                                                                                                    |
| Update Password                                                                                                    |
|                                                                                                    |
|                                                                                                    |
| 🖉 Done 🔷 🔒 🧐 Local intranet                                                                                                    |

If the User has failed to enter the Password in the correct format, or entered the Password incorrectly, one of the following error messages may be displayed:

- The new Password and the Retyped New password are not identically.
- The new password does not conform to Security requirements. (means that the new password does not contain eight (8) characters or at least 2 numeric characters)

When the new password has been correctly entered, the message -

#### Password was successfully updated

will be displayed.

| Change Password - lata CASS Import System - Microsoft Internet Explorer                                                                                                    |       |
|----------------------------------------------------------------------------------------------------|-------|
| <u>File Edit Vi</u> ew F <u>a</u> vorites <u>I</u> ools <u>H</u> elp                                                                                                    |       |
| 🚱 Back 🔹 💿 🕤 🗾 🛃 🏠 🔎 Search 🬟 Favorites 🤣 🔗 - 嫨 🕅 🔹 🛄 🆓                                                                                                    |       |
| Address 🕘 https://casslink-imp-test.iata.org/pages/ChangePassword.aspx 💽 🕤 Go Links                                                                                                    | » 🔁 - |
|                                                                                                    |       |
| Inport                                                                                                    |       |
| User: GB_Recipient CASS operation: UNITED KINGDOM 🗸 Sign out   Home                                                                                                    | Help  |
| + Output Services<br>+ User Maintenance Change Password                                                                                                    |       |
| <ul> <li>When changing your password, your new password must conform to Security requirements.</li> <li>Those requirements are as follows: <ul> <li>It must contain eight alphanumeric characters.</li> <li>It must contain two numerals.</li> </ul> </li> </ul> |       |
| Suggestion: To make it easy to remember, your new password should consist of:<br>• Two three-letter words and two numerals.                                                                                                    |       |
| Old Password                                                                                                    |       |
| New Password                                                                                                    |       |
| Retype New Password                                                                                                    |       |
| Update Password                                                                                                    |       |
| Password was successfully updated.                                                                                                    |       |
|                                                                                                    |       |
|                                                                                                    | ×     |